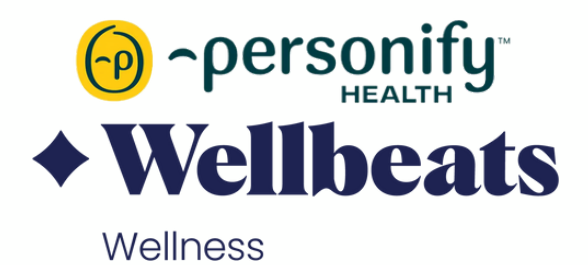

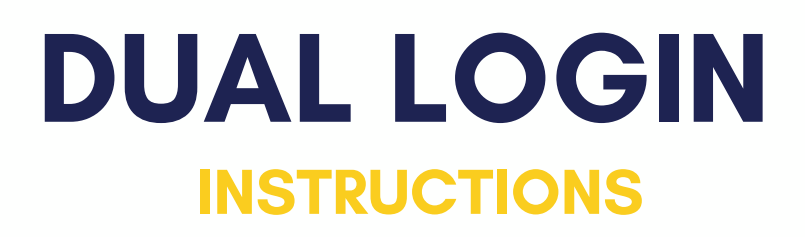

Note: We always recommend using the SSO from Personify to Wellbeats for the first login, so the member can add an email to their account and set up a password for the direct login option

Dual\_Direct\_1: Starting at Wellbeats, member enters their email address on account.

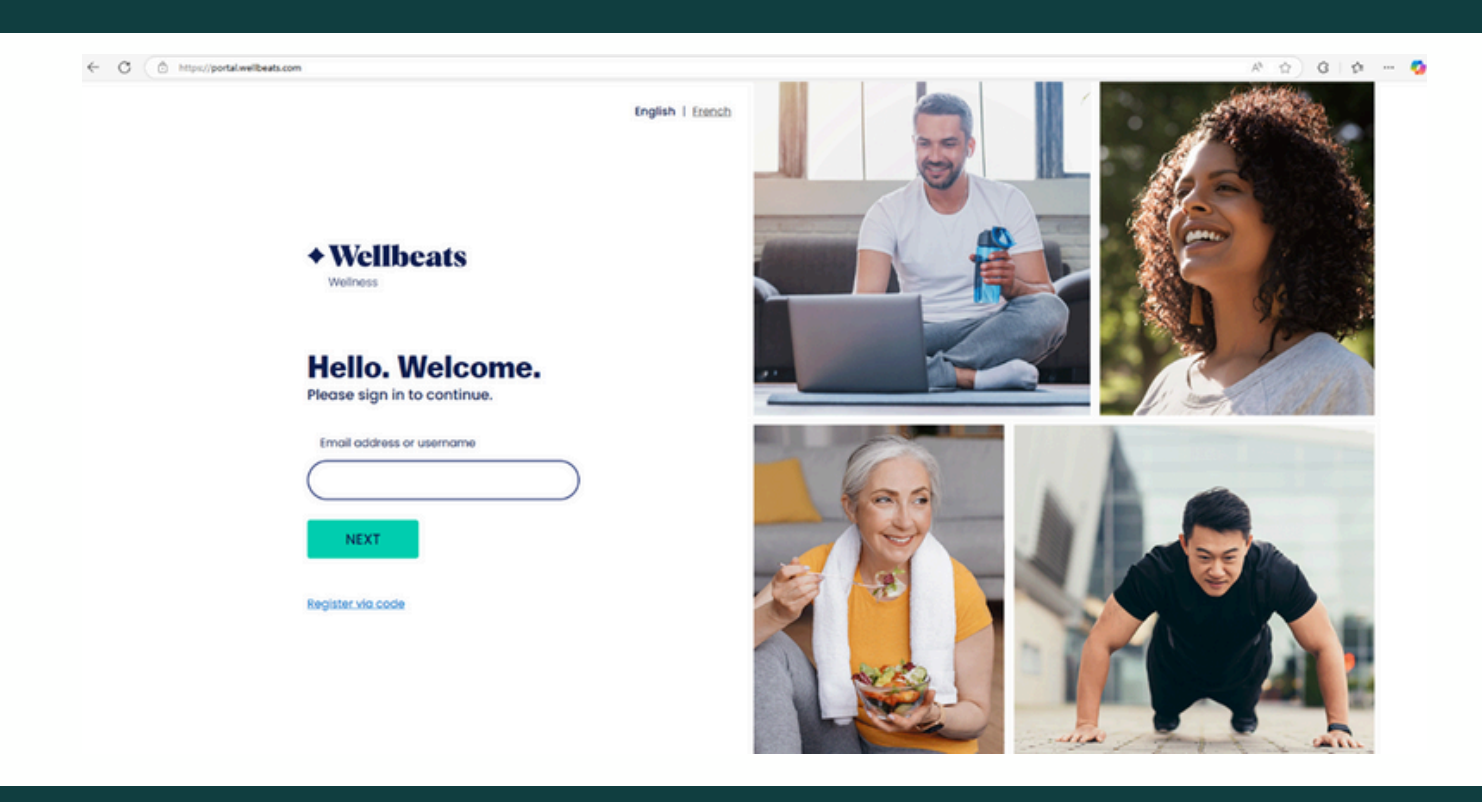

- Dual\_Direct\_2: After entering their username (email) and selecting "Next", the member is given the option to SSO or type in their password to log in direct.
  - If the member has accessed prior, they will have set up a password during registration they can now use.
  - If this is the first login for the member, they should select the Log in via SSO option, or they will need to go through the "Forgot Password?" process to set up their password.
    - Note: If the client is utilizing the Welcome email campaign, a temporary password is included in the Welcome emails (along with their username). They can use these credentials to bypass the Forgot Password? Process.

← Ø ( © https://portal.wellbeats.com

+Personify Health

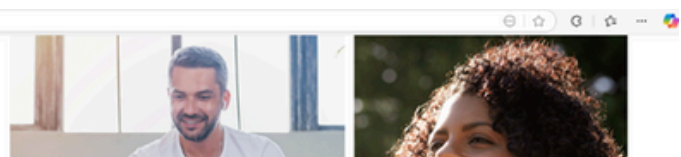

| How would you like to log in?                                                                               |  |
|----------------------------------------------------------------------------------------------------|--|
| Log in via SSO<br>These may be the same credentials you use to log in at your work or sponsor organization. |  |
| LOG IN VIA SSO                                                                                              |  |
| "or"                                                                                                    |  |
| Log in direct                                                                                               |  |
| These are your Wellbeats Credentials, not your work or sponsor<br>login info.                               |  |
| Password                                                                                                    |  |
| • • • • • • • • • • • • • • • • • • •                                                                       |  |
| Keep me logged in                                                                                           |  |
| LOG IN DIRECT                                                                                               |  |
| EorgoLpasaword2                                                                                             |  |
| Enter password reset code                                                                                   |  |

 Dual\_Direct\_3\_SSO Redirect: If the member selects SSO on the screen indicated in the Dual\_Direct\_2 screenshot, they are brought to Personify to log in, where they then follow the traditional SSO login.

| English (U.S.)                                                                                                    |
|----------------------------------------------------------------------------------------------------|
| Control   Control   Control |